Instrucciones para la instalación del nuevo certificado digital

| 14 | -         | 100 |
|----|-----------|-----|
| 12 | S., 1     | 5   |
|    | Contra la |     |
| ν. | 10        | 1   |
| а. | -         | 1   |

## Instrucciones para Firefox

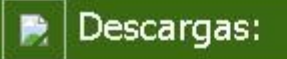

- Instalación del Certificado raíz de la Suprema Corte de Justicia de Uruguay, en uso desde el 1/3/2009
- Instalación del NUEVO Certificado raíz de la Suprema Corte de Justicia de Uruguay, en uso desde el 01/08/2013

Haga click en el vínculo correspondiente al NUEVO certificado que figura en la sección "Descargas".

Aparecerá la siguiente ventana:

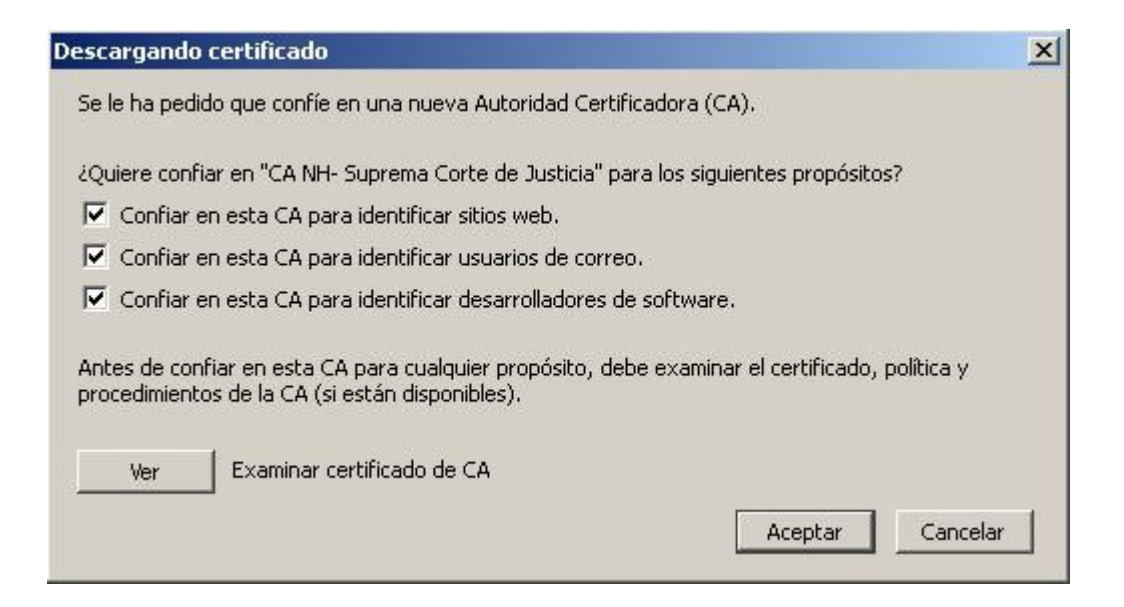

Marque todas las opciones y haga click en "Aceptar"

El certificado se instaló exitosamente!

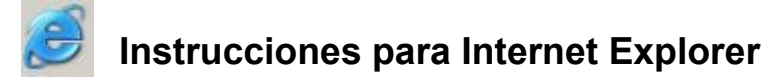

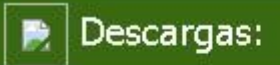

- Instalación del Certificado raíz de la Suprema Corte de Justicia de Uruguay, en uso desde el 1/3/2009
- Instalación del NUEVO Certificado raíz de la Suprema Corte de Justicia de Uruguay, en uso desde el 01/08/2013

Haga click en el vínculo correspondiente al NUEVO certificado que figura en la sección "Descargas".

Aparecerá la siguiente ventana:

| Descarga | de archivo                                  | - Advertencia de segurid                                                                       | ad                                                                                  | ×                       |
|----------|---------------------------------------------|------------------------------------------------------------------------------------------------|-------------------------------------------------------------------------------------|-------------------------|
| ¿Desea   | a abrir o gu                                | ardar este archivo?                                                                            |                                                                                     |                         |
|          | Nombre:<br>Tipo:<br>De:                     | CANH.cer<br>Certificado de seguridad, 2,3<br>comunicaciones.poderjudicial<br>Abrir Guar        | 35 KB<br>I.gub.uy<br>Idar Cancela                                                   | r.                      |
| ١        | Los archivo<br>tipo de arch<br>en el origen | s procedentes de Internet puec<br>vo puede dañar potencialmen<br>no abra ni guarde este softwa | den ser útiles, pero es<br>te su equipo. Si no co<br>are. <u>¿Cuál es el riesqo</u> | te<br>onfía<br><u>?</u> |

Haga click en la opción "Abrir".

Se abrirá la siguiente ventana:

| ertificado                                                                                            |                                                                                                  | ?)                                             |
|----------------------------------------------------------------------------------------------------|--------------------------------------------------------------------------------------------------|------------------------------------------------|
| General Detalles Ruta de                                                                              | certificación                                                                                    |                                                |
| Información d                                                                                         | lel certificado                                                                                  |                                                |
| Este certificado raíz o<br>no es de confianza. P<br>certificado en el alma<br>certificados de la raíz | de la entidad emisora d<br>'ara activar la confianz<br>acén de entidades emis<br>z de confianza. | le certificados<br>a, instale este<br>soras de |
| Enviado a: CA N                                                                                       | IH- Suprema Corte de Justi                                                                       | cia                                            |
| Emitido por CA N                                                                                      | IH- Suprema Corte de Justi                                                                       | cia                                            |
| Válido desde 29                                                                                       | /07/2013 <b>hasta</b> 24/07/2                                                                    | 033                                            |
|                                                                                                    | Instalar certificado                                                                             | Declaración del emisor                         |
|                                                                                                    |                                                                                                  | Aceptar                                        |

Haga click en el botón "Instalar certificado...", y siga las instrucciones en pantalla.

| Asistente para importación d | le certificados                                                                                                    | X  |
|------------------------------|----------------------------------------------------------------------------------------------------|----|
|                              | Éste es el Asistente para<br>importación de certificados Este asistente le ayuda a copiar certificados, listas de<br>confianza de certificados y listas de revocaciones de<br>certificados desde su disco a un almacén de certificados. Un certificado, que se emite por una entidad emisora de<br>certificación, es una confirmación de su identidad y<br>contiene información que se utiliza para proteger datos o<br>para establecer conexiones de red seguras. Un almacén<br>de certificados. Haga clic en Siguiente para continuar. |    |
|                              | < Atrás Siguiente > Cancel                                                                                                    | ar |

| stente p      | oara importación de certificados                                                                                                   |
|---------------|----------------------------------------------------------------------------------------------------|
| Almacé        | n de certificados                                                                                                    |
| Los alma      | acenes de certificados son áreas del sistema donde se guardan los certificados.                                                    |
| Wine<br>posil | dows puede seleccionar automáticamente un almacén de certificados, o bien es<br>ble especificar una ubicación para el certificado. |
| G             | Seleccionar automáticamente el almacén de certificados en base al tipo de certificado                                              |
| C             | Colocar todos los certificados en el siguiente almacén                                                                             |
|               | Almacén de certificados:                                                                                                    |
|               | Examinar                                                                                                    |
|               |                                                                                                    |
|               |                                                                                                    |
|               |                                                                                                    |
|               |                                                                                                    |
|               |                                                                                                    |
|               |                                                                                                    |
|               | < Atrás 🛛 Siguiente > 🔹 Cancelar                                                                                                   |
|               |                                                                                                    |

En esta ventana deje seleccionada la opción "Seleccionar automáticamente el almacén de certificados" y haga click en "Siguiente".

| Asistente para importación de certificados                                                                                                    | × |
|----------------------------------------------------------------------------------------------------|---|
| Finalización del Asistente para importación de certificados         Ha completado con éxito el Asistente para importación de certificados.         Ha especificado la siguiente configuración: |   |
| Almacén de certificados seleccionado Determinado de fo<br>Contenido Certificado                                                                                                    |   |
| < Atrás Finalizar Cancelar                                                                                                    |   |

Haga click en "Finalizar".

Haga click en "Aceptar".

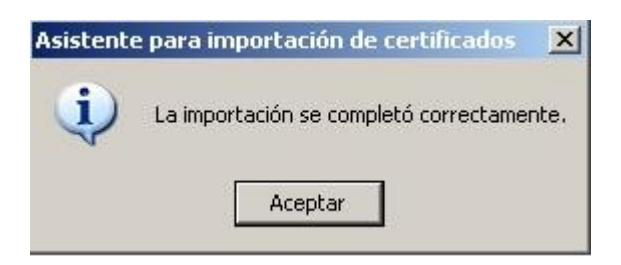

Cierre la ventana haciendo click en Aceptar

| tificado                                                                                                    | ?                     |
|----------------------------------------------------------------------------------------------------|-----------------------|
| ieneral Detalles Ruta de certificación                                                                                                    |                       |
| Información del certificado                                                                                                    |                       |
| Este certificado raíz de la entidad emisora de certificad<br>no es de confianza. Para activar la confianza, instale es<br>certificado en el almacén de entidades emisoras de<br>certificados de la raíz de confianza. | os<br>ite             |
| <b>Enviado a:</b> CA NH- Suprema Corte de Justicia                                                                                                    |                       |
| Emitido por CA NH- Suprema Corte de Justicia                                                                                                    |                       |
| <b>Válido desde</b> 29/07/2013 hasta 24/07/2033                                                                                                    |                       |
| Instalar certificado                                                                                                    | n del emi <u>s</u> or |
|                                                                                                    | Aceptar               |

El certificado se instaló exitosamente!

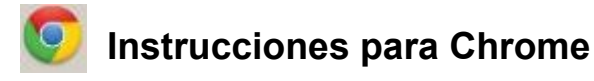

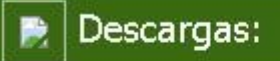

- Instalación del Certificado raíz de la Suprema Corte de Justicia de Uruguay, en uso desde el 1/3/2009
- Instalación del NUEVO Certificado raíz de la Suprema Corte de Justicia de Uruguay, en uso desde el 01/08/2013

Haga click en el vínculo correspondiente al NUEVO certificado que figura en la sección "Descargas".

Se descargará un archivo de nombre "CANH.pem".

Luego, ingrese a la sección de configuración del Chrome, haciendo click en el ícono situado en la esquina superior derecha del navegador. Se abrirá un menú. Seleccionar la opción "Configuración"

|                                  |        | 23     | *       | I |
|----------------------------------|--------|--------|---------|---|
| Nueva pestaña                    |        |        | Ctrl+T  |   |
| Nueva ventana                    |        |        | Ctrl+N  |   |
| Nueva ventana de incógnito       |        | Ctrl+I | Mayús+N |   |
| Marcadores                       |        |        |         | Þ |
| Editar                           | Cortar | Copiar | Pegar   |   |
| Acercar/alejar                   | - 10   | 10% +  | 13      |   |
| Guardar página como              |        |        | Ctrl+S  |   |
| Buscar                           |        |        | Ctrl+F  |   |
| Imprimir                         |        |        | Ctrl+P  |   |
| Herramientas                     |        |        |         | Þ |
| Historial                        |        |        | Ctrl+H  |   |
| Descargas                        |        |        | Ctrl+J  |   |
| Has iniciado sesión como         |        |        |         |   |
| Configuración                    |        |        |         |   |
| Información de Google Chrome     |        |        |         |   |
| Ver páginas en segundo plano (1) |        |        |         |   |
| Ayuda                            |        |        |         |   |
| Notificar un error               |        |        |         |   |
| Salir                            |        |        |         |   |

En la nueva ventana, hacer click en el link "Mostrar opciones avanzadas..." situado en la parte inferior.

Busque y haga click en el botón "Administrar certificados..." dela sección HTTPS/SSL

HTTPS/SSL

Administrar certificados...

🔲 Comprobar la revocación del certificado del servidor

Se abrirá la siguiente ventana:

| Emitido para | Emitido por  | Fecha de | Nombre descriptivo |
|--------------|--------------|----------|--------------------|
|              |              |          |                    |
|              |              |          |                    |
|              |              |          |                    |
| nportar      | ortar Quitar |          | Avanzada           |

Presione el botón "Importar...".

En la siguiente ventana emergente, presione el botón "Siguiente >".

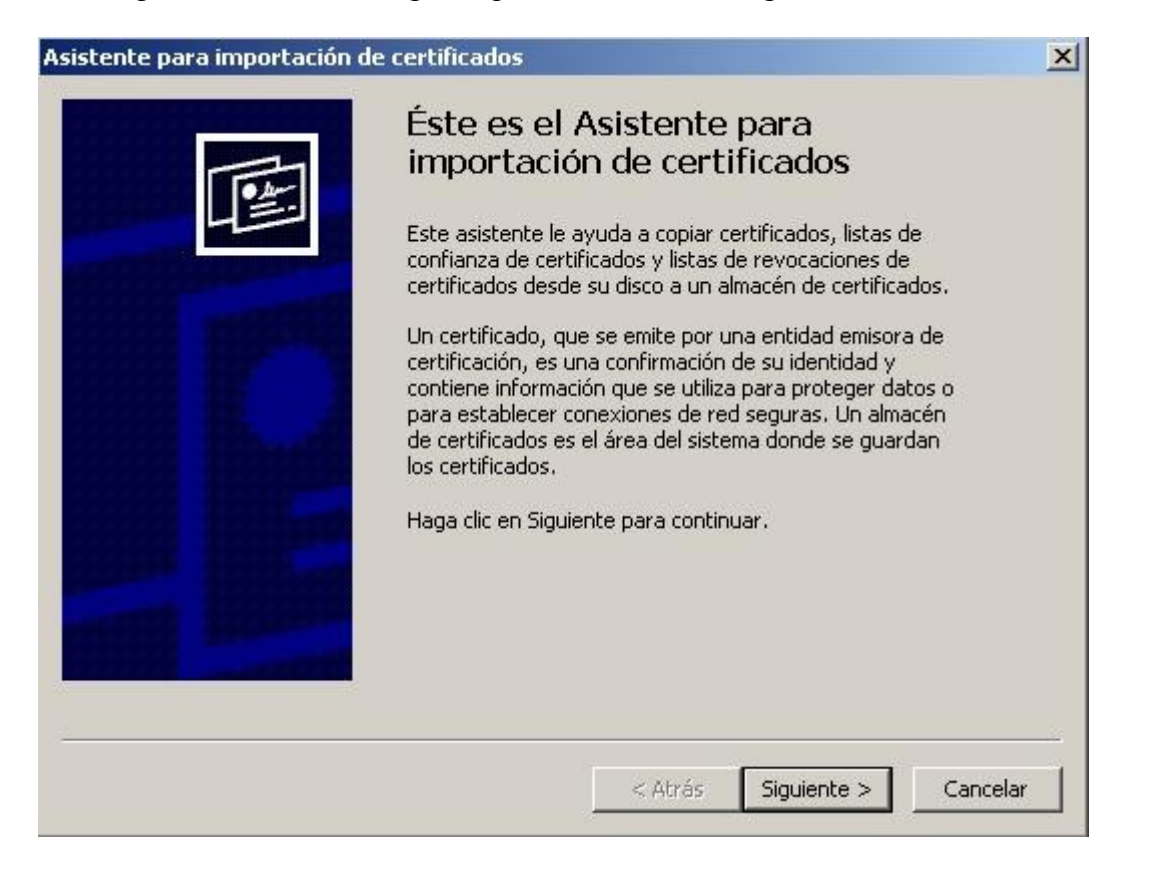

Luego, pulsando el botón "Examinar...", busque el archivo descargado (CANH.pem) que se encontrará en la carpeta de descargas. (Mis documentos\Downloads)

| Asister | nte para importación de certificados                                   | ×                          |
|---------|------------------------------------------------------------------------|----------------------------|
| Arc     | hivo para importar                                                     |                            |
|         | Especifique el archivo que desea importar.                             |                            |
|         |                                                                        |                            |
|         | Nombre de archivo:                                                     |                            |
|         | Settings' Contract And Mis documentos' Downloads' CANH.pem             | Examinar                   |
| Nota    | a: se puede almacenar más de un certificado en un mismo archivo en lo: | s siguientes formatos:     |
|         | Intercambio de información personal: PKCS #12 (.PFX,.P12)              |                            |
|         | Estándar de sintaxis de cifrado de mensajes: certificados PKCS #7      | (.P7B)                     |
|         | Almacén de certificados en serie de Microsoft (.SST)                   |                            |
|         |                                                                        |                            |
|         |                                                                        |                            |
|         |                                                                        |                            |
|         |                                                                        |                            |
|         |                                                                        |                            |
|         | < <u>A</u> trás Sigu                                                   | uien <u>t</u> e > Cancelar |

Asegúrese de que el "tipo de archivo" esté configurado para "todos los tipos \*,\*".

| Abrir                                                      |                                                    |                                                                                                    |                                          |     |         | <u>? ×</u>                                         |
|------------------------------------------------------------|----------------------------------------------------|----------------------------------------------------------------------------------------------------|------------------------------------------|-----|---------|----------------------------------------------------|
| <u>B</u> uscar en:                                         | 🛅 Downloa                                          | spe                                                                                                    |                                          | • • | 1 📂 🎹 - |                                                    |
| Documentos<br>recientes<br>Escritorio<br>Mis<br>documentos |                                                    | <ul> <li>An An Discussion</li> <li>An An An State of An State of An State of An State of An State of An State of An Antonio An Antonio An Antonio Antonio Anto</li></ul> | 1011 (12<br>77693 11 - 27<br>4 - 22<br>1 |     |         |                                                    |
| Mi PC                                                      | i cs>+ d x<br>i cox − co +<br>↓<br><u>N</u> ombre: | CANH.pem                                                                                                    |                                          |     |         | ins (ch h<br>ins ca , cy car<br>♪<br><u>A</u> brir |
|                                                            | Tip <u>o</u> :                                     | Todos los archiv                                                                                                    | ros (*,*)                                |     | -       | Cancelar                                           |

Luego presione el botón "Siguien<u>t</u>e >", y en la siguiente ventana seleccione la opción "Seleccionar automáticamente el almacén de certificados en base al tipo de certificado", y nuevamente presione el botón "Siguien<u>t</u>e >".

| te un almacén de certi<br>tificado. | ficados, o bien es                                                                |
|-------------------------------------|-----------------------------------------------------------------------------------|
| én de certificados en t             | oase al tipo de certificado                                                       |
| uiente almacén                      |                                                                                   |
|                                     |                                                                                   |
|                                     | E <u>x</u> aminar                                                                 |
|                                     |                                                                                   |
|                                     |                                                                                   |
|                                     |                                                                                   |
|                                     |                                                                                   |
|                                     |                                                                                   |
|                                     | te un almacén de certi<br>tificado.<br>én de certificados en l<br>iuiente almacén |

| Asistente para importación de certificados |                                                                                                    | ×                                                    |
|--------------------------------------------|----------------------------------------------------------------------------------------------------|------------------------------------------------------|
|                                            | Finalización del Asisten<br>importación de certifica<br>Ha completado con éxito el Asistente pa<br>certificados.<br>Ha especificado la siguiente configuracio | ite para<br>ados<br>ara importación de<br>ón:        |
|                                            | Almacén de certificados seleccionado<br>Contenido<br>Nombre de archivo                                                                                        | Determinado de fc<br>Certificado<br>C:\Documents anc |
|                                            | •                                                                                                    | J                                                    |
|                                            | < <u>A</u> trás F                                                                                                    | Finalizar Cancelar                                   |

Presione el botón "Finalizar".

| Asistente | e para importación de certificados 🛛 🔀    |
|-----------|-------------------------------------------|
| (j)       | La importación se completó correctamente. |
|           | Aceptar                                   |

Acepte y cierre las ventanas que queden abiertas.

El certificado ya está instalado y listo para usarse en su navegador.